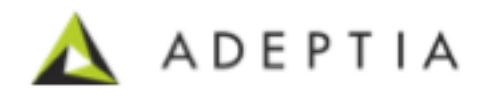

# Adeptia PeopleSoft Connector

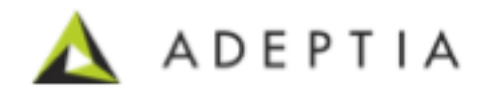

## Table of Contents

| Introduction                                                  |   |
|---------------------------------------------------------------|---|
| Connecting through Web Services                               |   |
| PeopleSoft consumes a Web Service running in Adeptia          | 3 |
| Adeptia consumes a Web Service running in PeopleSoft          | 4 |
| Connecting through JDBC database connection                   | 6 |
| Adeptia connects to PeopleSoft Database using JDBC connection | 6 |
| Connecting through Java Extensions                            | 7 |
| Adeptia connects to PeopleSoft using Java Extensions Service  | 7 |

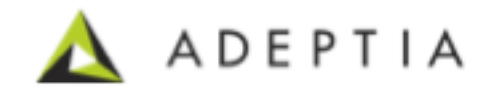

# Introduction

This documents explains some of the typical ways Adeptia connects to PeopleSoft. Refer to PeopleSoft and Adeptia documentation for further implementation guidance.

# **Connecting through Web Services**

Setup a Consume Web Service in PeopleSoft's Integration Broker to consume a Web Service running in Adeptia.

#### PeopleSoft consumes a Web Service running in Adeptia

Step 1. In Adeptia design and configure a process flow that provides response based on the type of incoming request sent by PeopleSoft.

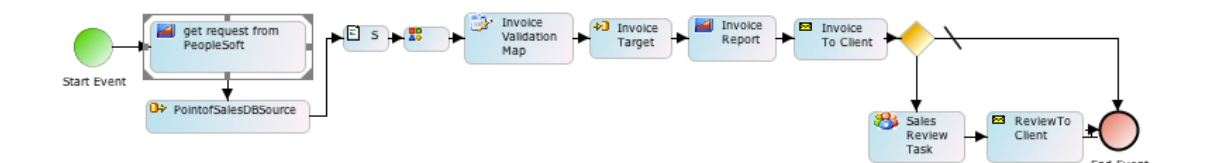

Step 2. Using the Provider capability in Adeptia publish this process flow into a Web Service.

| FulfillmentWebService                     | publish web service for order             | SOAP | View | Download |
|-------------------------------------------|-------------------------------------------|------|------|----------|
|                                           |                                           |      |      |          |
|                                           |                                           |      |      |          |
| Edit Web Service Provider: Fulfillme      | ntWebService                              |      |      |          |
| <ul> <li>A Standard Properties</li> </ul> |                                           |      |      |          |
| Name*                                     | FulfillmentWebService                     |      |      |          |
| Description*                              | publish web service for order fulfillment |      |      |          |
| Character Set Encoding*                   | ISO-8859-1<br>Refresh                     |      |      |          |
| Publish Type                              | <ul> <li>SOAP</li></ul>                   |      |      |          |
| Upload WSDL*                              | No \$                                     |      |      |          |
| Operation Name*                           | doGet                                     |      |      |          |
| Request Service Name*                     | getShippingAndInvoiceInfo                 |      |      |          |
| Service Location*                         | services                                  |      |      |          |
| Enable SSL                                |                                           |      |      |          |
| Select Port                               | 8080 \$                                   |      |      |          |

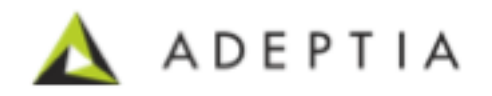

Step 3. In PeopleSoft, go to the Integration Broker to consume this Web Service.

| Main Menu > PeopleTools > Integration Broker >                                                                            |                                                                   |                                                             |  |  |  |
|----------------------------------------------------------------------------------------------------|-------------------------------------------------------------------|-------------------------------------------------------------|--|--|--|
| 💋 Web Se                                                                                                    | ervices                                                           |                                                             |  |  |  |
| Export PeopleSoft services as WSDL documents. Import WSDL documents from external systems. Introspect other ER<br>Broker. |                                                                   |                                                             |  |  |  |
| Export Peop                                                                                                    | <u>leb Service</u><br>JeSoft services as WSDL documents.          | Consume Web Service<br>Consume Web Service                  |  |  |  |
| Deployme<br>Introspect o                                                                                                  | nt Validation<br>ther ERP systems to build and validate routings. | ERP Connectors Admin<br>Configure access to ERP Connectors. |  |  |  |
| Consume Web S                                                                                                    | Service Wizard                                                    | Step 1 of 8                                                 |  |  |  |
| 1-2-3-4                                                                                                    |                                                                   | Next >                                                      |  |  |  |
| Select WSDI                                                                                                    | Source                                                            |                                                             |  |  |  |
| Select the source of                                                                                                    | the WSDL you would like to consume.                               |                                                             |  |  |  |
| WSDL Sources                                                                                                    |                                                                   |                                                             |  |  |  |
| O UDDI                                                                                                    |                                                                   | V                                                           |  |  |  |
|                                                                                                    | http://adeptia:8080/wsx/services/getShippingAndInvoic             | etnfo ?wsdl                                                 |  |  |  |
|                                                                                                    |                                                                   |                                                             |  |  |  |
| ◯ File                                                                                                    |                                                                   | Load from File                                              |  |  |  |
| C Legacy WSDI                                                                                                    | (Prior to 8.48)                                                   |                                                             |  |  |  |

Here paste the Adeptia Web Service URL and then go through the wizard to complete the configuration.

## Adeptia consumes a Web Service running in PeopleSoft

Step 1: In PeopleSoft, go to Integration Broker and click on Provide Web Service option.

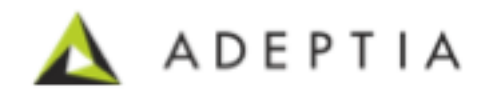

| <u>Main Menu</u> > <u>PeopleTools</u> > <u>Integration Broker</u> >                   |                                                      |
|---------------------------------------------------------------------------------------|------------------------------------------------------|
| Web Services                                                                          |                                                      |
| Export PeopleSoft services as WSDL documents. Import WSDL documents from e            | external systems. Introspect other ERP :             |
| Export PeopleSoft Invices as WSDL documents.                                          | Consume Web Service<br>Consume Web Service           |
| Deployment Validation<br>Introspect other ERP systems to build and validate routings. | ERP Connectors Admin<br>Configure access to ERP Conn |

Select the Operation and create the Web Service definition.

| Provide Web Service Wizard Step 2 of 4                                                                                                    |                           |                          |           |             |
|----------------------------------------------------------------------------------------------------|---------------------------|--------------------------|-----------|-------------|
| 1-2-3-4                                                                                                    | <                         | Previous                 | Next >    |             |
| Select Service O                                                                                                    | perations                 |                          |           |             |
| Select one or more operatio                                                                                                    | ns for each service.      |                          |           |             |
| Service: ADEMOSERVIC                                                                                                    | E                         | Pescriptio               | n: Demo S | ervice      |
| Operations                                                                                                    |                           |                          |           |             |
| Service Operation                                                                                                    | Description               | Operation Type           | Request   | Message     |
| ADEMOOP1.v1                                                                                                    | Demo Service<br>Operation | Asynchronous - On<br>Way | e ADEMOC  | ONTAINER.v1 |
| Service: ADEMOSERVICE                                                                                                    | <u>Clear All</u>          |                          |           |             |
| <pre></pre> <a ade"="" enterprise="" href="http://xmlns.oracle.com/Enterprise/Tools/services/ADEMOSERVICE &lt;/pre&gt;   &lt;a href=" http:="" schemas="" tools="" xmlns.oracle.com="">tools/schemas/ADE</a> <a href="http://xmlns.oracle.com/Enterprise/Tools/schemas/ADE">tools/schemas/ADE</a> <a href="http://xmlns.oracle.com/Enterprise/Tools/schemas/ADE">tools/schemas/ADE</a> <a href="http://schemas.xmlsoap.org/ws/2003/05/partner-link/">tools/schemas/ADE</a> <a href="http://schemas.xmlsoap.org/ws/2003/05/partner-link/">tools/schemas.xmlsoap.org/ws/2003/05/partner-link/" <a href="http://schemas.xmlsoap.org/ws/loos/">xmlns:tns="http://schemas.xmlsoap.org/ws/loos/"&gt;tools/services/ADEMOSERVICE.1"   <a href="http://schemas.xmlsoap.org/ws/l/">xmlns:wsdi="http://schemas.xmlsoap.org/ws/l/"&gt;tools/services/ADEMOSERVICE.1"   <a href="http://schemas.xmlsoap.org/ws/loos/12/policy">tools/schemas.xmlsoap.org/ws/loos/12/policy"&gt;tools/schemas.xmlsoap.org/ws/loos/12/policy"&gt;tools/schemas.xmlsoap.org/ws/loos/12/policy"</a></a></a></a> |                           |                          |           |             |

Here is an example of a Web Service published in PeopleSoft.

Step 2: Now in Adeptia, use the above Web Service URL or the WSDL to create a Web Service Consumer activity that can then be used in the process flow.

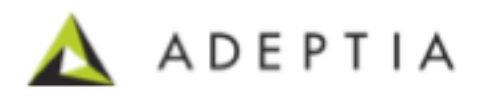

| eeny web service demitton location. |                                   |
|-------------------------------------|-----------------------------------|
| Name*                               | PeopleSoft_DemoService            |
| Description*                        | connect to PeopleSoft Web Service |
| Character Set Encoding*             | ISO-8859-1                        |
| Consumer Type*                      | ● SOAP ◯ REST                     |
| Web Service Definition Location*    |                                   |
| URI Location                        | HTTP      Local/LAN               |
| WSDL URL (HTTP URL)*                |                                   |
|                                     |                                   |
|                                     |                                   |
|                                     |                                   |
|                                     |                                   |

| get request Web S<br>Start Event | pleSoft<br>ervice mapping to<br>create the<br>output | response |
|----------------------------------|------------------------------------------------------|----------|
|----------------------------------|------------------------------------------------------|----------|

# **Connecting through JDBC database connection**

#### Adeptia connects to PeopleSoft Database using JDBC connection

PeopleSoft data tables can be used as a source repository of an integration flow in Adeptia process flow and integrate them into another system such as external Web Services, Data warehouses, CRMs etc.

Here's an example of setting a Database connection in Adeptia.

#### Edit Database Info: Accounts

| ۵ | Standard Properties |                                           |            |
|---|---------------------|-------------------------------------------|------------|
|   | Name*               | PeopleSoft_Datatables                     |            |
|   | Description*        | JDBC connection to PeopleSoft Data tables |            |
|   | Select JDBC Driver* | Oracle_DBDriver                           | Create New |
|   | Server URL*         | jdbc:oracle:thin:@host:1521:accounts      | Help       |

Once the database connection is created, it can then be used in creation of Database Schemas, Mappings and in the Process Flows.

Here's an example of introspection during Database Scheme creation in Adeptia. In Database Schema screen shown below, the Adeptia application uses the database

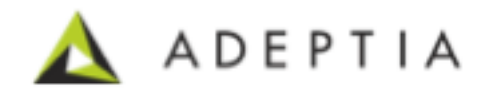

Connection to connect to PeopleSoft database and allows Users to select the tables they need for data extraction.

Adeptia can also execute Stored Procedures in the PeopleSoft database.

| Name*                                     | PointofSalesDatabaseSchema                                   |
|-------------------------------------------|--------------------------------------------------------------|
| Description*                              | schema definition for Point of Sales Db                      |
| Database Info                             | ConnectToSalesDatabase 🗘                                     |
| Definition Mode*                          | 🔵 Import XSD File 💿 Use Database Table                       |
| XSD File                                  | Choose File No file chosen                                   |
| Add Root Table                            |                                                              |
| Query: SELECT                             | vse Tables PK's: :purchase_order_id Remove Add Child Table   |
| Query: SELECT                             | Browse Tables PK's: purchase_order_id~purcha<br>se_order_id: |
| Query: SELECT     purchase_order_id,count | Browse Tables PK's: purchase_order_id~purcha<br>se_order_id: |

Refer to the Adeptia Developer Guide on how to use the database connection in creating activities such as Database Sources, Targets, Schemas, Mappings and using them in a Process Flow.

# **Connecting through Java Extensions**

### Adeptia connects to PeopleSoft using Java Extensions Service

Adeptia provides Extensions service that allows the application to integrate and invoke PeopleSoft components using Java plugins. Using the PeopleSoft development environment developers can write the business logic in Java. These Java programs can then be called from Adeptia through the Extensions service.

Here's an example of calling a Java program in Adeptia's Extensions Service.

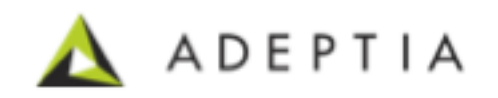

#### Custom Plugin: EvalScript\_ScriptedService

stanuaru rioperties

| Name*                   | EvalScript_ScriptedService                                                                                                    |              |               |
|-------------------------|----------------------------------------------------------------------------------------------------|--------------|---------------|
| Description*            | Scripted Service to Concatenate Employee Records                                                                                                    |              |               |
| Character Set Encoding* | ISO-8859-1                                                                                                    |              |               |
|                         | # Name                                                                                                    | Туре         | Default Value |
|                         | 1                                                                                                    | Plain Text 🗘 |               |
|                         | 2                                                                                                    | Plain Text 🗘 |               |
| Variables               | 3                                                                                                    | Plain Text 🗘 |               |
|                         | 4                                                                                                    | Plain Text 🗘 |               |
|                         | Number of Rows 1 at Position 5 Add Row Remove Row                                                                                                    |              |               |
|                         | Hide Script                                                                                                    |              |               |
|                         | import com.adeptia.indigo.services;<br>import java.io.lnputStream;<br>import java.util.zip.ZipEntry;<br>import java.util.zip.ZipFile;<br>import java.util.zip.ZipInputStream;<br>import java.io.BufferedInputStream; |              |               |
|                         | byte[] data=new byte[1];                                                                                                    |              |               |

Refer to the Adeptia Developer Guide on how to execute Java programs using Extensions.